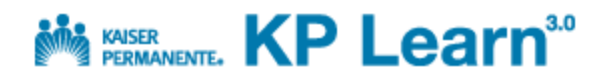

## View Transcript and Print Certificate of Completion A Job aid for All KP Learn 3.0 Users

View Transcript View Certificate of Completion

| View Transcript                                                                                         |                                                                                                    |                                                                                                    |  |
|----------------------------------------------------------------------------------------------------|----------------------------------------------------------------------------------------------------|----------------------------------------------------------------------------------------------------|--|
| 1. Clic<br>disp<br>in y                                                                                 | ck the <b>Transcript</b> tab to<br>play completed learning items<br>/our KP Learn record.                                                                                                    | Welcome Natalia Learner     Welcome Natalia Learner     Welcome Natalia Learner |  |
| The<br>all c<br>nari<br>info<br>Dat<br>befo<br>type<br>2. Clic<br>Suc                                   | e <i>My Transcript</i> page displays<br>of your completions. To<br>rrow the results, enter date<br>ormation into the Completion<br>te after or Completion Date<br>fore fields or select a delivery<br>e i.e. Instructor-Led.<br>ck the <u>Actions</u> link for any<br>ccessful transcript item. | My Transcript  This is your official record of training completions. Only completed courses will appear here. If a course is not listed, first take a look at your Enrollments tabe as your may not have completed the course yet. To relation: Web-based training content times your maniprict dictions meta-ACTIONIS link in the Actions column of the course you want to view and then click the View Content and Tasks link. Then click Launch.  To print a Centificate of Completion, click on the ACTIONIS link in the Actions column and then click Print Centificate.  Active  Completion Date after Completion Date before Delivery Type All  Transcripts  Transcripts  Line Learner Name Course ID Start Date End Date Completed On Date Completed On Date Completed Date Markdow Learner Start Date Ind Date Completed On Date Completed On Date Completed Date Markdow Completed Date Date Start Date Ind Date Completed On Date Completed Date Start Date Markdow Learner Start Date Ind Date Completed On Date Completed Date Completed Date Completed Date Date Date Markdow Completed Date Date Date Date Ind Date Completed Date Date Completed Date Completed Date Completed Date Date Date Date Date Date Date Date                                                                                                    |  |
| <ul><li>The <i>Actions</i> bubble pops up.</li><li>3. Click the <u>Print Certificate</u> link</li></ul> |                                                                                                    | Actions View Content and Tasks Print Certificate CE Credits Actions Actions                                                                                                    |  |

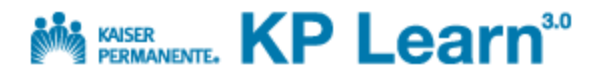

## View Transcript and Print Certificate of Completion A Job aid for All KP Learn 3.0 Users

| Print Certificate of Completion                                                                                                    |                                                                                                    |  |  |
|----------------------------------------------------------------------------------------------------|----------------------------------------------------------------------------------------------------|--|--|
| The 1-page <i>Certificate of Completion</i> displays in a pop-up window.                                                                                  | 4. Click Print button                                                                                                    |  |  |
| <ol> <li>Click Print button located in the<br/>upper left-hand corner.</li> </ol>                                                                         | KAISER PERMANENTE®                                                                                                    |  |  |
|                                                                                                    | Certificate of Completion                                                                                                    |  |  |
|                                                                                                    | Certifies that:<br>Lynnette Learner                                                                                                    |  |  |
|                                                                                                    | has successfully completed all requirements for:                                                                                                    |  |  |
|                                                                                                    | Annual Compliance Training 2013                                                                                                    |  |  |
|                                                                                                    | Date: 08/20/2013                                                                                                    |  |  |
|                                                                                                    | National Compliance Office                                                                                                    |  |  |
|                                                                                                    |                                                                                                    |  |  |
| <ul><li>5. The <i>Print</i> window opens. Select the proper printer, if needed, from the displayed list.</li><li>Click the <b>Print</b> button.</li></ul> | Print         General Options         Select Printer         Add Printer         Add Printer         CNORD-20-ELS-Let men (1)         Status:         Error         Location:         Comment:         Page Range         All         Selection         Current Page         Pages:         1         Selection         Current Page         Page:         Enter either a single page number or a single         Print         Cancel |  |  |
| <ol> <li>Close the Certificate window by<br/>clicking the <b>Red X</b> in the upper<br/>right-hand corner.</li> </ol>                                     | https://kplearn.kp.org - Saba - Microsoft Internet Explorer 6. Click to close KAISER PERMANENTE HR Learning & Development Certificate of Completion                                                                                                    |  |  |

Result: You have viewed your transcript and printed a Certificate of Completion for an item on your transcript.